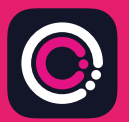

Miễn phí tải xuống ứng dụng GDm-Health từ Apple App Store (iPhone) và Google Play (điện thoại Android).

> Ban có thể dễ dàng tải ứng dụng này xuống bằng cách làm theo các hướng dẫn sau:

Điều hướng đến App Store hoặc Google Play trên điện thoại của ban.

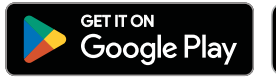

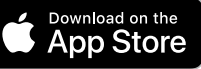

9:41

Your app needs to be activated

"Activate" button.

Please speak to your midwife about receiving

please speak o your movine apour receiving an activation code. once you have it top the

About

whe

Hub

Lưu ý: Xin lưu ý rằng, vì lý do bảo mật dữ liệu, GDm-Health yêu cầu ban đặt mật khẩu bảo mật trên điện thoại.

- Tìm kiếm và chon ứng dung 1 GDm-Health. Tải xuống và cài đặt ứng dung.
- Mở ứng dụng, nhấn vào 'Activate 2 (Kích hoat)' và gửi mã gồm 9 chữ số mà nhóm chăm sóc bênh tiểu đường đã cung cấp cho ban.
- Nhấn vào Next (Tiếp theo) và gửi 3 ngày sinh của bạn.
- Đọc và đồng ý với 'Terms of use (Điều khoản 4 sử dụng)' bằng cách nhấn vào 'I agree (Tôi đồng ý)'

Nếu bạn có bất kỳ câu hỏi nào về việc đo lượng đường huyết hoặc sử dụng ứng dụng GDm-Health, vui lòng liên hệ với Y tá hoặc nhóm chăm sóc Chuyên khoa Tiểu đường của bạn

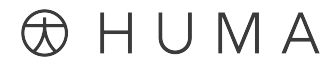

© 2024 Huma Therapeutics

Bảo lưu mọi quyền. Thông tin công khai. Theo hợp ởồng. Tham khảo hướng dẫn sử dụng. Apple là nhãn hiệu của Apple Inc. App Store là nhãn hiệu dịch vụ của Apple Inc. Android, Google Play và logo của Google Play là nhãn hiệu của Google LLC.

Kết nối máy đo đường huyết WaveSense *JAZZ WIRELESS* với ứng dụng GDm-Health

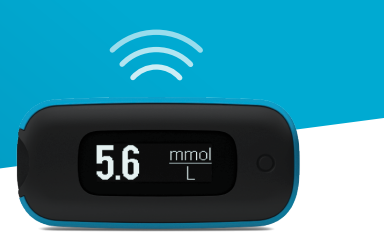

## Bạn có thể dễ dàng ghép nối máy AgaMatrix WaveSense JAZZ WIRELESS với thiết bị thông minh của mình bằng cách làm theo hướng dẫn sau:

- 1. Mở ứng dụng GDm-Health và chuyển đến màn hình 'Hub (Trung tâm)', sau đó nhấn vào 'connect to a meter (kết nối với máy đo)'
- 2. Nhấn vào máy đo WaveSense *JAZZ WIRELESS* trong danh sách 'Choose meter (Chọn máy đo)'
- Nhấn và giữ nút trên máy đo WaveSense JAZZ WIRELESS cho đến khi biểu tượng Bluetooth bắt đầu nhấp nháy, sau đó hãy nhấn vào nút 'Scan now (Quét ngay)'
- 4. Máy đo và số sê-ri của máy đo sẽ xuất hiện trong danh sách máy đo của bạn, hãy nhấn vào số sê-ri đó để bắt đầu ghép nối
- 5. Khi được nhắc, hãy nhập mã gồm 6 chữ số hiển thị trên máy đo vào ứng dụng; một thông báo xác nhận sẽ xuất hiện sau khi máy đo được ghép nối thành công

## Để đồng bộ hóa kết quả đo đường huyết từ máy đo với ứng dụng, bạn chỉ cần làm như sau:

- Mở ứng dụng GDm-Health và chuyển đến màn hình 'Hub (Trung tâm)', sau đó nhấn vào biểu tượng dấu ⊕ lớn ở dưới cùng bên phải màn hình
- 2. Nhấn vào 'Take a BG reading (Lấy kết quả đường huyết)'
- Nhấn rồi nhả nút trên máy đo và nhấn vào 'Scan (Quét)' trên ứng dụng để đồng bộ hóa kết quả gần đây

7500-10223-VI Rev C | Vietnamese

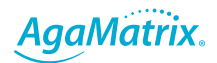